## KULINEから

## 電子ブックを読むには

00

ご自身のPCやスマホ等の端末へ 認証システム(ブックマークレット)設定

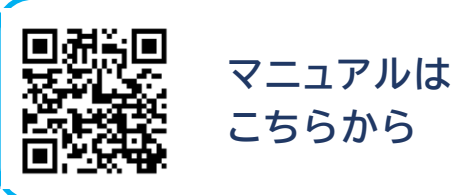

初回同意が必要です(要ECS-ID/SPS-ID)

01

KULINEで検索。詳細画面を開き、 eBookアイコンをクリック

| 認証画面が出た場合は、ECS-ID/ | ' |
|--------------------|---|
| SPS-IDでログイン        |   |

| TOP 図書館サービス 利用者サービス           |                          |                                                       |       |
|-------------------------------|--------------------------|-------------------------------------------------------|-------|
| ●検索結果一覧に戻る                    |                          |                                                       |       |
|                               | ゼン ノ ケン<br>善の研究<br>(講談社等 | キュウ<br><b>/ 西田幾多郎 [著] ; 小坂国継全注<br/>ざ術文庫 ; [1781])</b> | 釈     |
| e)                            | データ種別                    | 電子ブック                                                 |       |
| ★式入下<br>■ 1 UNAL I BIBookmark | 著者標目                     | 西田, 幾多郎 (1870-1945) <ニシダ, キタロウ><br>小坂, 国継 <コサカ, クニツグ> |       |
|                               | 出版者                      | 東京:講談社                                                |       |
|                               | 出版年                      | 2006                                                  |       |
| この文献を取り寄せる                    | - 所蔵情朝                   | Rを非表示                                                 |       |
| 111申込                         | <u>→</u> オンライ            | >                                                     |       |
|                               | 979                      | 巻次                                                    | 配架    |
| 図書館へ購入を依頼する                   | Book                     | : elect <mark>ranic bk</mark>                         | 電子ブック |
| 😭 購入申込                        |                          |                                                       |       |

02 電子ブックのサイトに移動

例) Maruzen eBook Library

がんの空度法とは何か 【スマホ・読上】 (岩波新

著編者 本庶,佑(著)

ISBN 9784004317685

出版社/提供元 岩波書店

出版国 日本

言語 日本語

出版年月 2019/04 ページ数 7p,210p,2p 例) Kinoden

kuline REALFRENCE

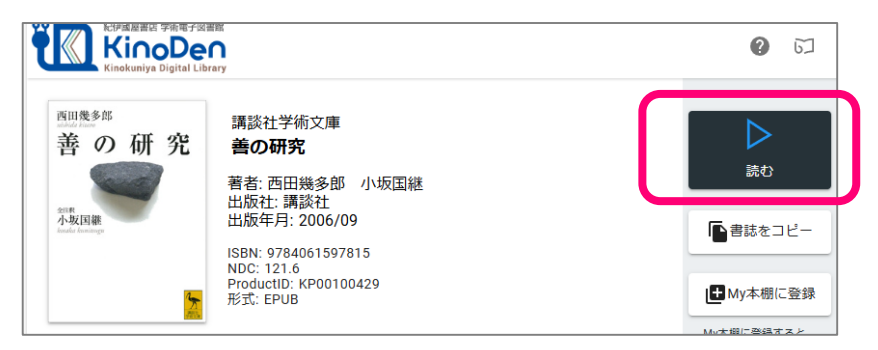

1

読上

本文にアクセスできない時、電子ブックのサイトでブッ クマークレット[EJDB]をクリック

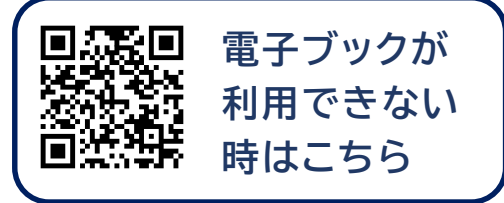

※オープンアクセスのコンテンツは、ブックマークレット [EJDB]のクリックは不要